Update Tool Introduction for

**CARECAR®** Auto Esys Troubleshooter

Please follow the instruction to upgrade software to your scanner by using AET-I Update Tool.

| Open website: updata.carecartool.com<br>Login as product user<br>User Login close or Esc Key<br>Username : 680130003260<br>Password : ••••••<br>UserType : Product_users v<br>Login<br>Step 2.<br>Download the "Update Tool" to your local computer and decompress the file<br>Click "Update Tool" to run the software. | <u>Step 1.</u>                                                                     |                                |
|----------------------------------------------------------------------------------------------------|------------------------------------------------------------------------------------|--------------------------------|
| Login as product user     User Login     Close or Esc Key     Username :   680130003260   Password :   •••••••   UserType :   Product_users *   Login     Step 2.   Download the "Update Tool" to your local computer and decompress the file Click "Update Tool" to run the software.   DownLoad   Cookie              | Open website: updata.carecartool.com                                               |                                |
| User Login close or Esc Key   Username : 680130003260   Password : ••••••   UserType : Product_users •   Login Login   Step 2. Download the "Update Tool" to your local computer and decompress the file Click "Update Tool" to run the software. DownLoad DownLoad Cookie                                              | Login as product user                                                              |                                |
| Username : 680130003260<br>Password : ••••••<br>UserType : Product_users v<br>Login<br>Step 2.<br>Download the "Update Tool" to your local computer and decompress the file<br>Click "Update Tool" to run the software.<br>DownLoad<br>Cookie                                                                           | User Login                                                                         | close or Esc Key               |
| Step 2.<br>Download the "Update Tool" to your local computer and decompress the file<br>Click "Update Tool" to run the software.<br>DownLoad<br>Cookie                                                                                                    | Username : 680130003260<br>Password : •••••<br>UserType : Product_users v<br>Login |                                |
| Download the "Update Tool" to your local computer and decompress the file<br>Click "Update Tool" to run the software.                                                                                                    | <u>Step 2.</u>                                                                     |                                |
| Click "Update Tool" to run the software.                                                                                                    | Download the "Update Tool" to your local con                                       | mputer and decompress the file |
| DownLoad                                                                                                    | Click "Update Tool" to run the software.                                           |                                |
|                                                                                                    | 🍌 DownLoad                                                                         |                                |
|                                                                                                    | Cookie                                                                             |                                |

🛃 UpdateTool

<u>Note</u>: Please remove the SD card from your scanner and connect with your computer. Then run the Update Tool. You may see following picture.

### **CARECAR International Inc**

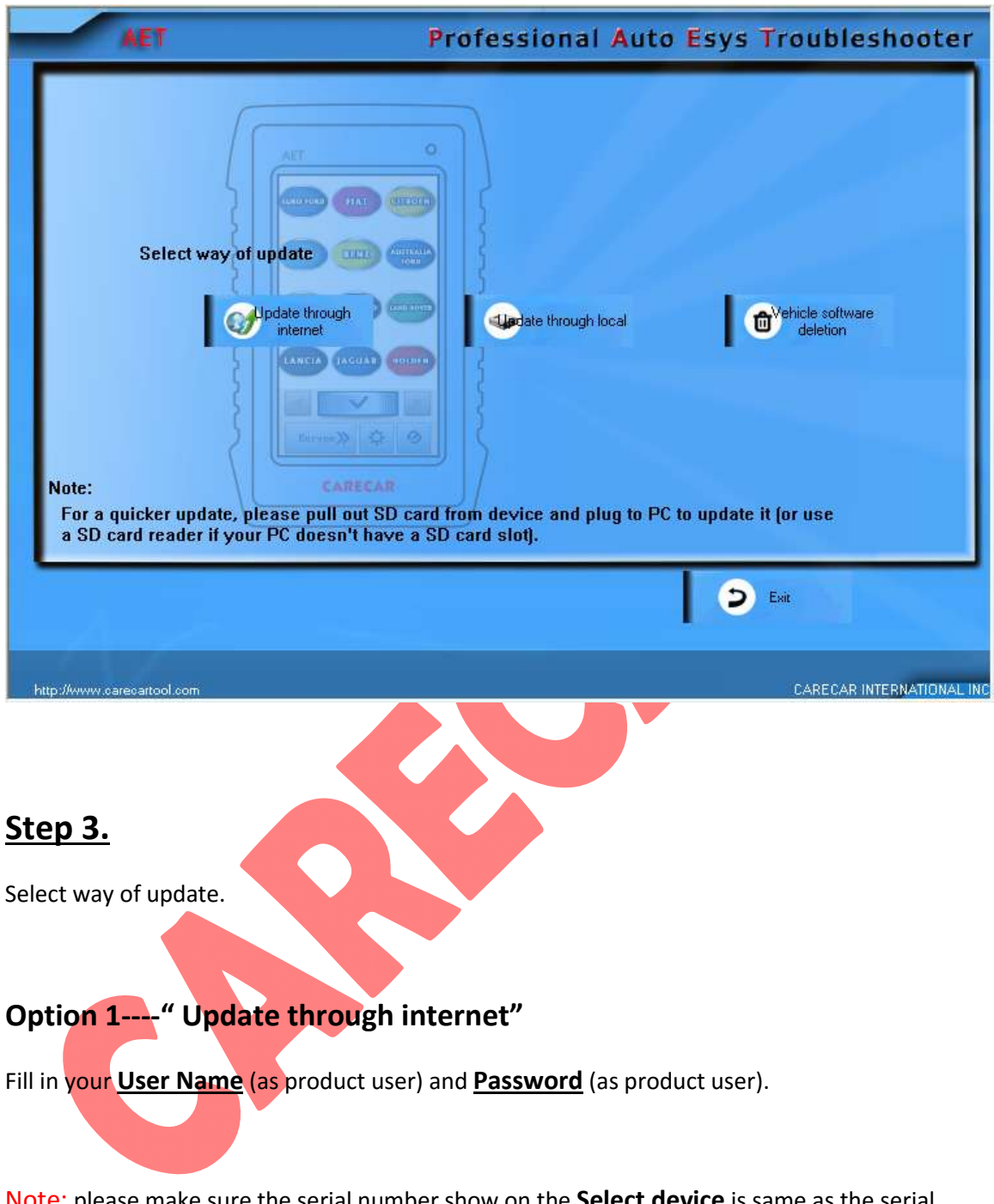

<u>Note</u>: please make sure the serial number show on the **Select device** is same as the serial number you are using. If no serial number or the serial number is not correct, please restart the update tool.

Login and it will show "Checking Updates Version", like following picture.

# **CARECAR International Inc**

| pe | Vehicle brand | Lang                    | Vehicle s | Latest v | Status | ^ | 1.Input user n                         | ame and password   |
|----|---------------|-------------------------|-----------|----------|--------|---|----------------------------------------|--------------------|
|    | updateshow    | EN                      | V02.14    |          |        |   | Ilcer Name                             | 600100000000       |
|    | audi          | AR                      | V20.05    |          |        |   | OSCI Maine                             | 000130003200       |
|    | audi          | EN                      | V20.05    |          |        |   |                                        |                    |
|    | audi          | FR                      | V20.05    |          |        |   | Password                               | *****              |
|    | austford      | EN                      | V20.00    |          |        |   |                                        |                    |
|    | benz          | AR                      | V20.16    |          |        |   |                                        | save information 🕑 |
| ]  | benz          | EN                      | V20.16    |          |        |   | 2 Select devi                          | ce.                |
|    | benz          | FR                      | V20.16    |          |        |   | 2. 301001 0041                         | uc                 |
|    | bmw           | AR                      | V20.02    |          |        |   |                                        | 680130003260       |
| ]  | bmw           | EN                      | V20.02    |          |        |   |                                        | 000130003200       |
| ]  | bmw           | FR                      | V20.02    |          |        |   | - Provide to Provide the Provide State |                    |
| ]  | byd           | EN                      | V20.02    |          |        |   | Status into.                           |                    |
| ]  | changan       | EN                      | V19.05    |          |        |   |                                        |                    |
| ]  | changchengzy  | EN                      | V19.06    |          |        |   |                                        |                    |
| ]  | chrysler      | AR                      | V20.10    |          |        |   |                                        |                    |
| ]  | chrysler      | EN                      | V20.10    |          |        |   |                                        |                    |
|    | chrysler      | FR                      | V20.10    |          |        |   |                                        |                    |
|    | chzy          | EN                      | V19.05    |          |        |   |                                        |                    |
| ]  | citroen       | AR                      | V20.01    |          |        | ~ |                                        |                    |
| ]  |               |                         | ШГ.       |          | J°1    | > |                                        |                    |
|    | R             | Checking upd<br>version | lates     |          |        |   |                                        | D Exit             |

Click "Checking updates version" and the tool will detect the newest version software automatically.

| me 680130003260<br>rord ●●●●●●<br>Save information ✓<br>evice<br>680130003260 ✓ |
|---------------------------------------------------------------------------------|
| rord Save information revice                                                    |
| rord<br>Save information<br>evice<br>680130003260                               |
| Save information<br>save information<br>evice<br>680130003260                   |
| Save information v<br>evice<br>680130003260 v                                   |
| evice<br>680130003260                                                           |
| evice<br>680130003260                                                           |
| 680130003260                                                                    |
| 680130003260 🗸                                                                  |
|                                                                                 |
|                                                                                 |
| fo                                                                              |
|                                                                                 |
|                                                                                 |
| king updates" version is finished!                                              |
|                                                                                 |
|                                                                                 |
|                                                                                 |
|                                                                                 |
|                                                                                 |
|                                                                                 |
|                                                                                 |
| <b>A</b>                                                                        |
| Exit                                                                            |
|                                                                                 |

www.carecartool.com

Email: <a href="mailto:sales@carecartool.com">sales@carecartool.com</a>Tel: +1-917 6218 045

AR

EN

📃 benz

benz

V20.16

V20.17

Save information 🗹

X

2. Select device

Click "Download and update" and the Update Tool will upgrade software automatically.

<u>Note</u>: Please make sure the SD card reader is well connected with your computer.

| 0     | Vehicle       | Lang   | Vehicle      | Late    | Status                   | 1.Input user name and password                                                                                  |
|-------|---------------|--------|--------------|---------|--------------------------|----------------------------------------------------------------------------------------------------|
|       | audi          | EN     | V20.05       |         |                          |                                                                                                    |
|       | audi          | FR     | ¥20.05       |         |                          | User Name 680130003260                                                                                          |
|       | austford      | EN     | V20.00       |         |                          |                                                                                                    |
|       | benz          | AR     | V20.16       | V20.17  |                          | Password                                                                                                    |
| *     | benz          | EN     | V20.16       | V20.17  | Update finish            |                                                                                                    |
|       | benz          | FR     | V20.16       | V20.17  |                          | Save information                                                                                                |
|       | bmw           | AR     | V20.02       | V20.03  |                          | 2 Select device                                                                                                 |
| ~     | bmw           | EN     | V20.02       | V20.03  | Start to update          | E. OFICE UCTICE                                                                                                 |
|       | bmw           | FR     | V20.02       | V20.03  |                          | 680130003260                                                                                                    |
|       | byd           | EN     | ¥20.02       |         |                          | 00010000000                                                                                                    |
|       | changan       | EN     | V19.05       |         |                          | Status info                                                                                                    |
|       | changch       | EN     | V19.06       |         |                          | otatus mio.                                                                                                    |
|       | chrysler      | AR     | V20.10       | V20,12  |                          |                                                                                                    |
|       | chrysler      | EN     | V20.10       | V20.12  |                          | Download finish, wait to update                                                                                 |
|       | chrysler      | FR     | V20.10       | V20.12  |                          |                                                                                                    |
|       | chzy          | EN     | V19.05       |         |                          |                                                                                                    |
|       | citroen       | AR     | V20.01       |         |                          | File bmw_V20.03_EN Retreshing,                                                                                  |
|       | citroen       | EN     | ¥20.01       |         |                          |                                                                                                    |
| _     | citroen       | FR     | ¥20.01       |         |                          | ×                                                                                                    |
|       |               |        |              |         |                          |                                                                                                    |
|       |               | Dov    | mload and up | date    | eded number of vehicle : | softwares to update:2                                                                                           |
|       |               |        |              |         |                          |                                                                                                    |
| o:Ilw | ww.carecartoo | l.com  |              |         | Updated vehicle soft     | ware number:1 CARECAR INTERNATIO                                                                                |
| n a   | ll the so     | ftware | update       | finish, | please click "O          | K" and "Exit".                                                                                                  |
|       | AET           |        |              |         | Professi                 | onal Auto Esys Troubleshoot                                                                                     |
| ~     | Vehicle       | Lang   | Vehicle      | Late    | Status                   | 1.Input user name and password                                                                                  |
| 0     | 51400         |        | U02 14       |         |                          | and the state of the state of the state of the state of the state of the state of the state of the state of the |
|       | updates       | EN     | VU2.14       |         |                          | Lloss Name Contangences                                                                                         |

benz FR V20.16

Update is finished, re-start the tool to activate the update, there need a few seconds to update when re-starting the tool, please wait until it appears start interface, do not cut off power during this period!

|   |          | (  | Checking updates version | D Exit |  |
|---|----------|----|--------------------------|--------|--|
| T |          |    | (10)                     |        |  |
|   | citroen  | AR | V20.01                   | -      |  |
|   | chzy     | EN | V19.05                   |        |  |
|   | chrysler | FR | V20.10                   |        |  |

#### Option 2 ---- "Update through Local"

If you only want to upgrade one or two software, you can download the software from our website first and then update through local computer.

Login as product user on our website : updata.carecartool.com

Choose the software you want to download and then click "**Download**", like following picture.

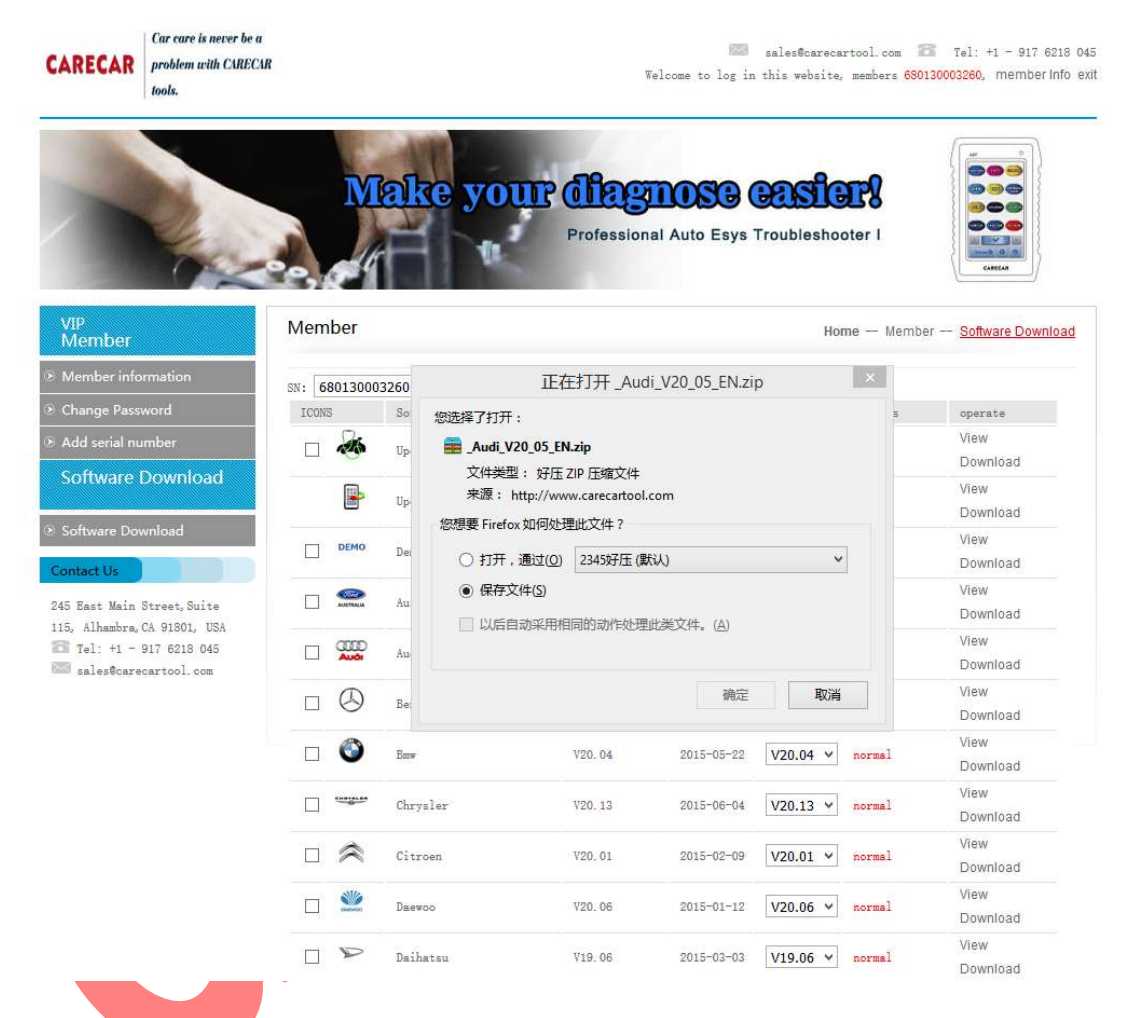

Run "Update Tool" and make sure your SD card reader is well connected with computer.

Note: Do not decompress the software.

Please click "Update through local"

### **CARECAR International Inc**

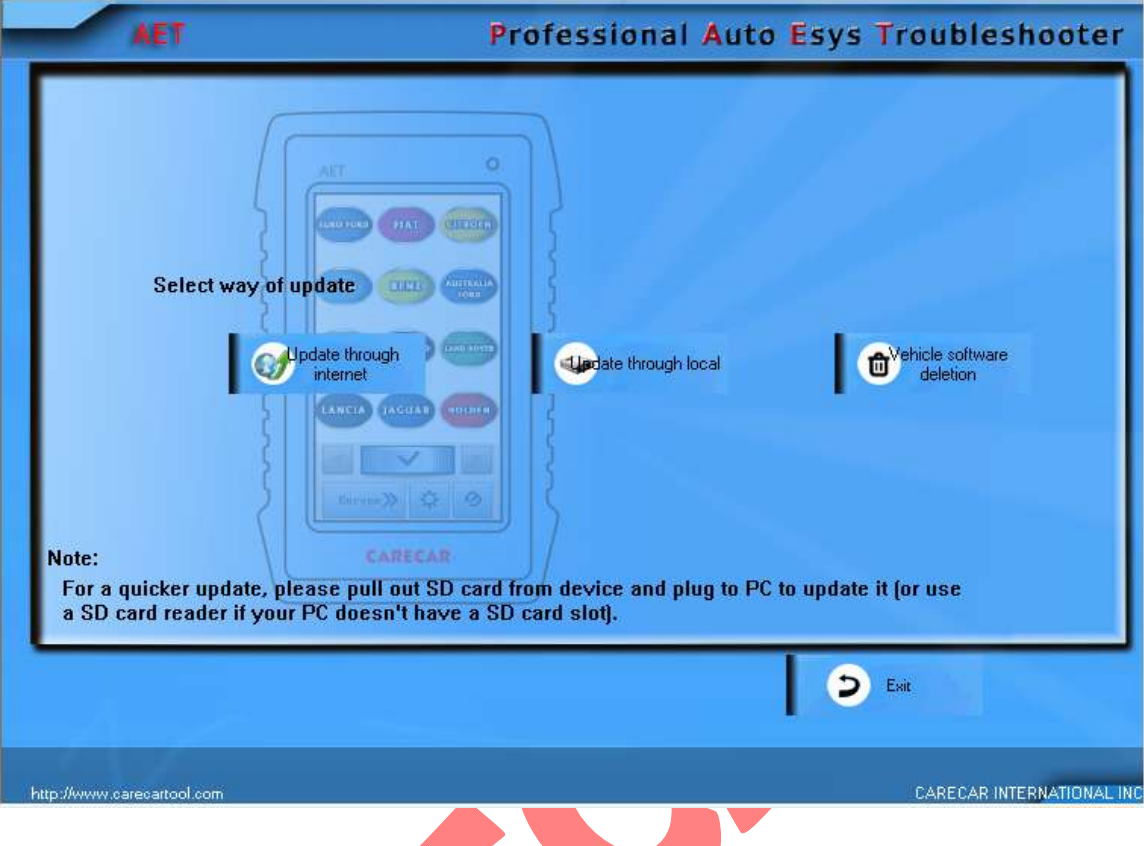

Browse and choose the downloaded file.

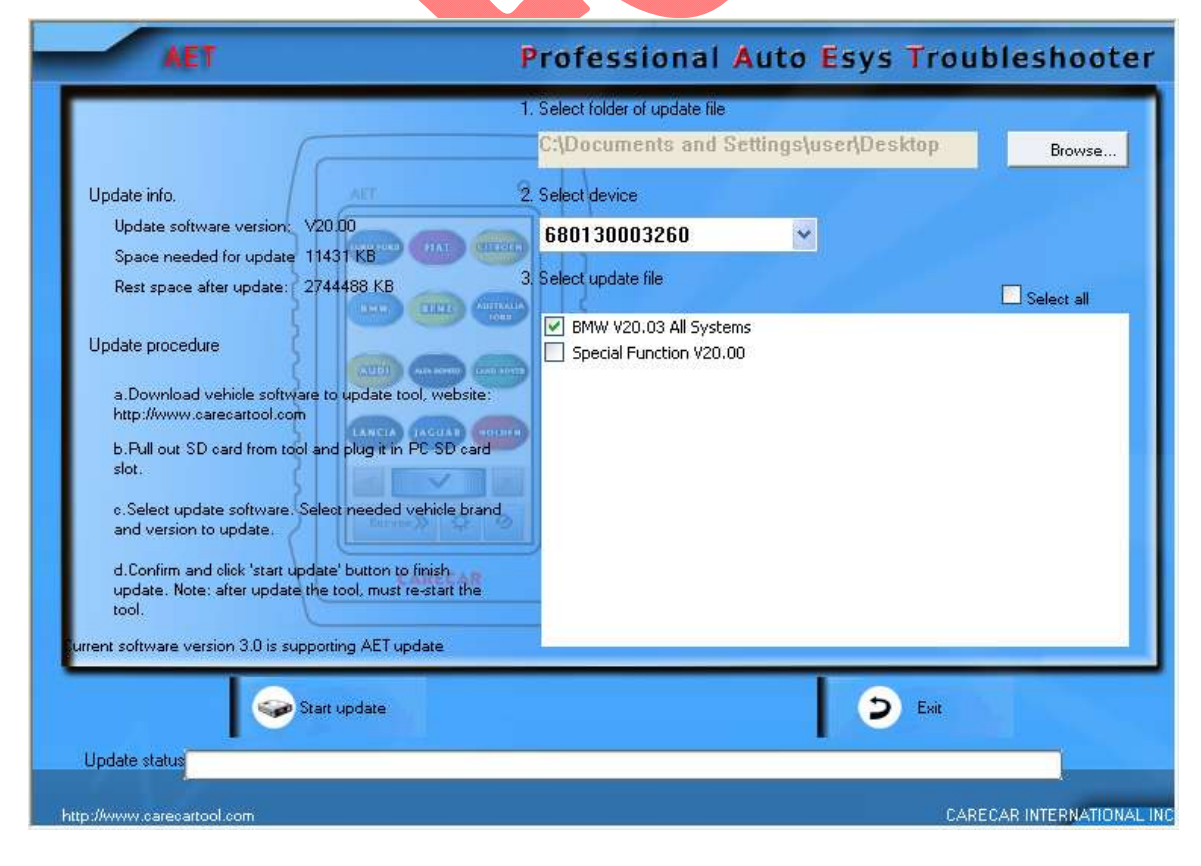

www.carecartool.com

Tel: +1-917 6218 045

<u>Note</u>: Please make sure the serial number on **Select device** is same as the diagnostic tool you are using to upgrade.

Then the Update Tool will show your selected software and waiting to be upgraded.

Select the software and click "Start update".

|                                                                                                    | <ol> <li>Select folder of update file</li> </ol>                      |                    |            |
|----------------------------------------------------------------------------------------------------|-----------------------------------------------------------------------|--------------------|------------|
| [                                                                                                    | C:\Documents and Set                                                  | tings\user\Desktop | Browse.    |
| Update info.                                                                                                    | 2. Select device                                                      |                    |            |
| Update software version: V20.00                                                                                                    | 680130003260                                                          | ~                  |            |
| Rest space after update: 2744488 KB                                                                                                    | 3. Select update file                                                 |                    | Select all |
| Update procedure                                                                                                    | BMW V20.03 All Systems BMW V20.03 All Systems Special Function V20.00 |                    |            |
| a.Download vehicle software to update tool, website<br>http://www.carecartool.com<br>b.Pull out SD card from tool and plug it in PC-SD car<br>slot. | 22<br>1                                                               |                    |            |
| o.Select update software. Select needed vehicle bra<br>and version to update.                                                                       | ind                                                                   |                    |            |
| d. Confirm and click 'start update' button to finish<br>update. Note: after update the tool, must re-start the<br>tool.                             | *                                                                     |                    |            |
| ent software version 3.0 is supporting AET update                                                                                                   |                                                                       |                    |            |
|                                                                                                    |                                                                       | Eva                |            |

The Update Tool will upgrade software automatically.

| AET                                                                                                    | Professional Auto Esys                                                                                                    | Troubleshoote                        |
|----------------------------------------------------------------------------------------------------|----------------------------------------------------------------------------------------------------|--------------------------------------|
|                                                                                                    | 1. Select folder of update file                                                                                                    |                                      |
| 5                                                                                                    | C:\Documents and Settings\user\Desk                                                                                                    | top Browse                           |
| Update info.                                                                                                    | 2. Select device                                                                                                    |                                      |
| Update software version; V20.                                                                                                    | <sup>00</sup> 680130003260 ·                                                                                                    |                                      |
| Space needed for update 1143                                                                                                    | 31 KB 31 Select undate file                                                                                                    |                                      |
| Rest space after update: 2744                                                                                                    |                                                                                                    | Select all                           |
| pdate tool                                                                                                    |                                                                                                    |                                      |
| Update is finished, re-start the t<br>start interface,do not cut off po                                                                                                    | col to activate the update, there need a few seconds to update when re-start<br>wer during this period!                                                                        | ing the tool, please wait until it   |
| Update is finished, re-start the t<br>start interface, do not cut off po                                                                                                    | cool to activate the update, there need a few seconds to update when re-start wer during this period!                                                                          | ing the tool, please wait until it . |
| Update is finished, re-start the t<br>start interface, do not cut off po<br>and version to update.                                                                                                    | col to activate the update, there need a few seconds to update when re-start wer during this period! OK                                                                        | ing the tool, please wait until it   |
| Update is finished, re-start the t<br>start interface, do not cut off po<br>and version to update.<br>d.Confirm and olick 'start update                                                                                                    | col to activate the update, there need a few seconds to update when re-start wer during this period! OK OK Update when re-start oK                                             | ing the tool, please wait until it   |
| Update is finished, re-start the t<br>start interface, do not cut off po<br>and version to update.<br>d.Confirm and olick 'start update<br>update. Note: after update the t<br>tool.                                                                     | col to activate the update, there need a few seconds to update when re-start wer during this period! OK V button to finish cool, must re-start the                             | ing the tool, please wait until it   |
| Update is finished, re-start the t<br>start interface, do not cut off po<br>and version to update.<br>d.Confirm and olick 'start update<br>update. Note: after update the t<br>tool.<br>urrent software version 3.0 is support                           | col to activate the update, there need a few seconds to update when re-start wer during this period! OK Update OK Description to finish cool, must re-start the ong AET update | ing the tool, please wait until it a |
| Update is finished, re-start the t<br>start interface, do not cut off po<br>and version to update.<br>d.Confirm and olick 'start update<br>update. Note: after update the t<br>tool.<br>urrent software version 3.0 is support                           | col to activate the update, there need a few seconds to update when re-start wer during this period! OK Update I button to finish ing AET update Update                        | ing the tool, please wait until it . |
| Update is finished, re-start the t<br>start interface, do not cut off po<br>and version to update.<br>d.Confirm and olick 'start update<br>update. Note: after update the t<br>tool.<br>urrent software version 3.0 is support                           | vpdate vpdate the update, there need a few seconds to update when re-start                                                                                                    | ing the tool, please wait until it   |
| Update is finished, re-start the t<br>start interface, do not cut off po<br>and version to update.<br>d.Confirm and olick 'start update<br>update. Note: after update the t<br>tool.<br>urrent software version 3.0 is support<br>Start<br>Update status | col to activate the update, there need a few seconds to update when re-start wer during this period! OK Update OK update Update O O O O O O O O O O O O O O O O O O O          | Exit                                 |

When software upgrade is finished, please Click "OK" and " Exit".

#### Step 4.

#### **Vehicle Software Deletion**

When the vehicle software quantity in your diagnostic tool is too many and it makes your working speed slower, you can choose to delete some old versions of the vehicle software.

Connect your SD card reader with computer.

Run the Update Tool software and click "Vehicle software deletion", like following picture.

| Image: Select way of update       Image: Select way of update         Image: Select way of update       Image: Select way of update         Image: Select way of | AET                                                        | Professional Auto Esys Troubleshooter                                                                                                    |
|----------------------------------------------------------------------------------------------------|------------------------------------------------------------|----------------------------------------------------------------------------------------------------|
| D Exit                                                                                                    | Select w<br>Note:<br>For a quicker upd<br>a SD card reader | ay of update<br>where through internet<br>where the software<br>deletion<br>the software<br>deletion<br>the software<br>deletion<br>the software<br>deletion<br>the software<br>deletion |
|                                                                                                    |                                                            | S Exit                                                                                                    |

Then, it will show all the software in your diagnostic tool.

Please select the ones you do not need.

And click "Vehicle software deletion" on the left bottom.

### **CARECAR International Inc**

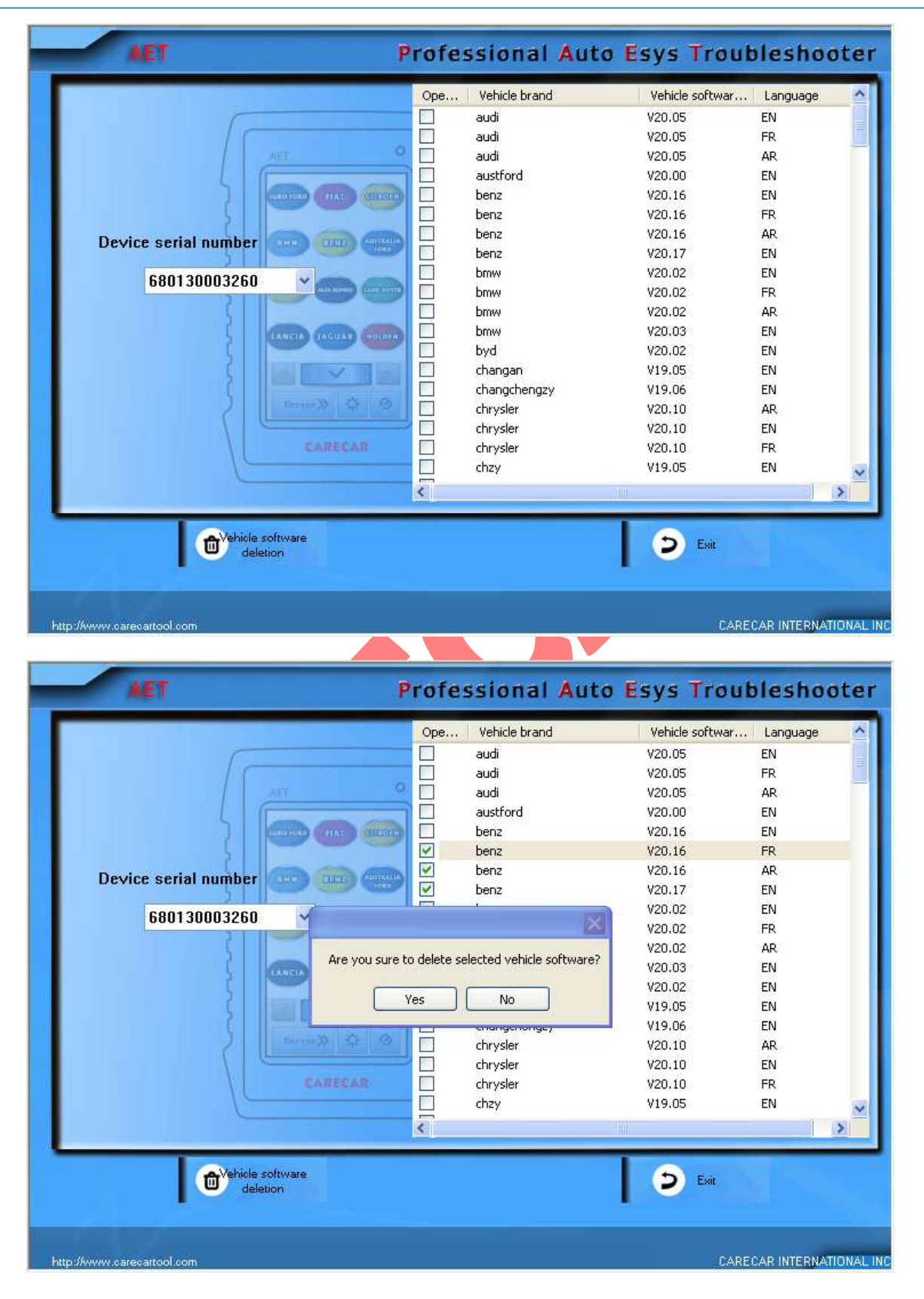

The tool will pop-up " Are you sure to delete selected vehicle software?"

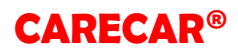

Click "Yes" to delete and click "No", you can double select the software you need to delete.

After finishing, please click "Exit".

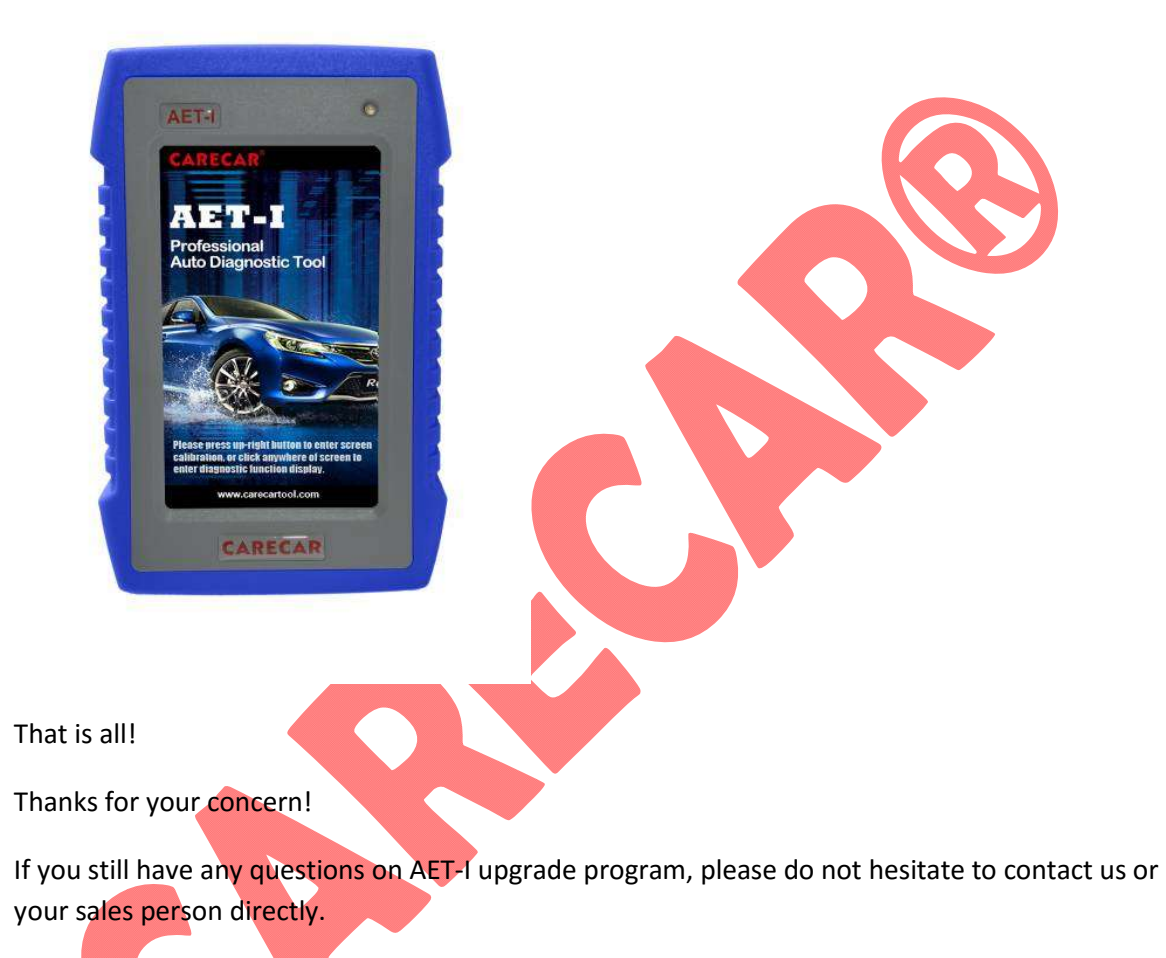

### Carecar International Inc

Email:sales@carecartool.com

www.carecartool.com

Add: 245 East Main Street, Suite 115, Alhambra, CA 91801, USA

Tel: + 1 – 917 6218 045

www.carecartool.com

Email: <u>sales@carecartool.com</u>

Tel: +1-917 6218 045